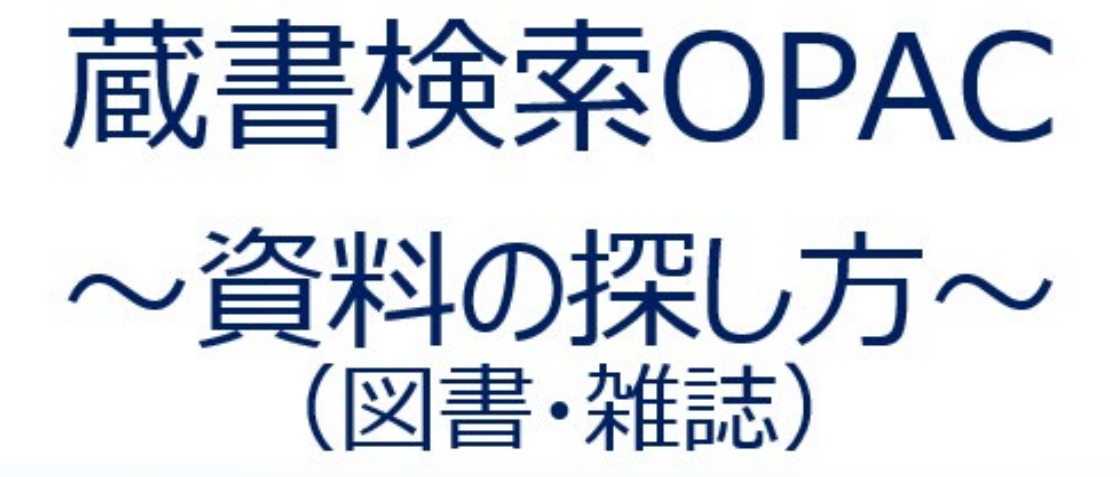

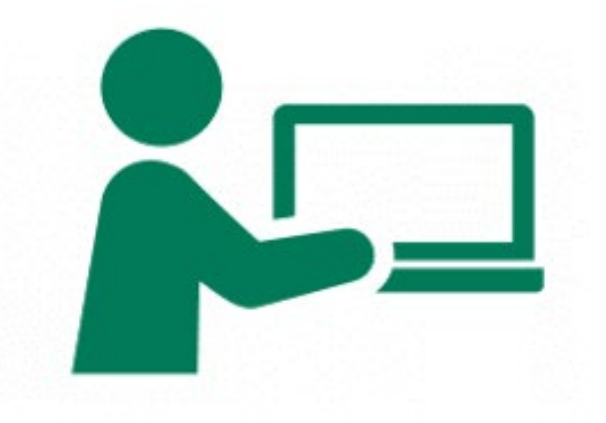

## 「大学図書館と学生」に関する図書を探してみよう! <検索キーワード>簡易検索に「大学図書館 学生」を入力→検索

#### 南山大学ライネルス中央図書館

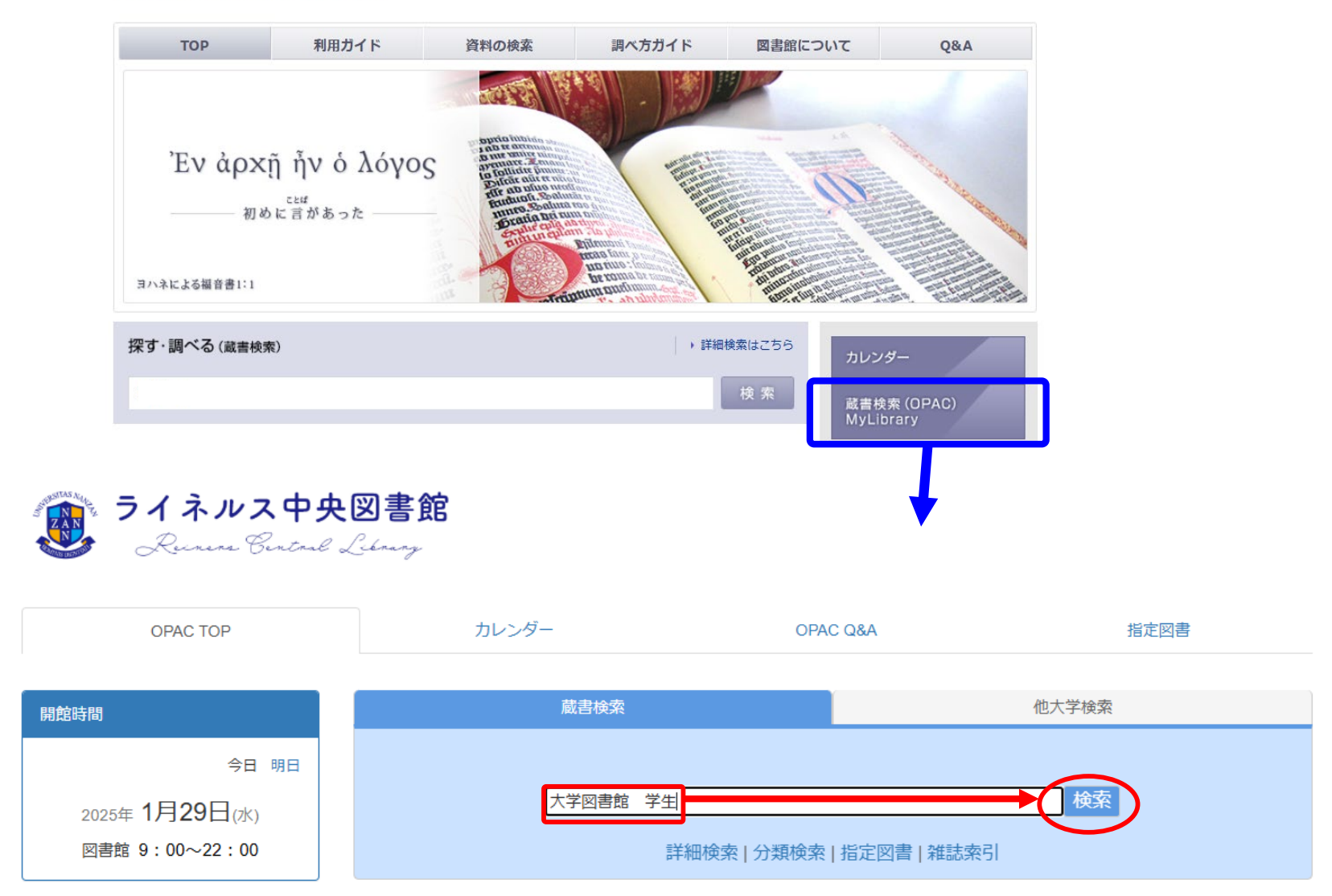

#### <検索結果画面>

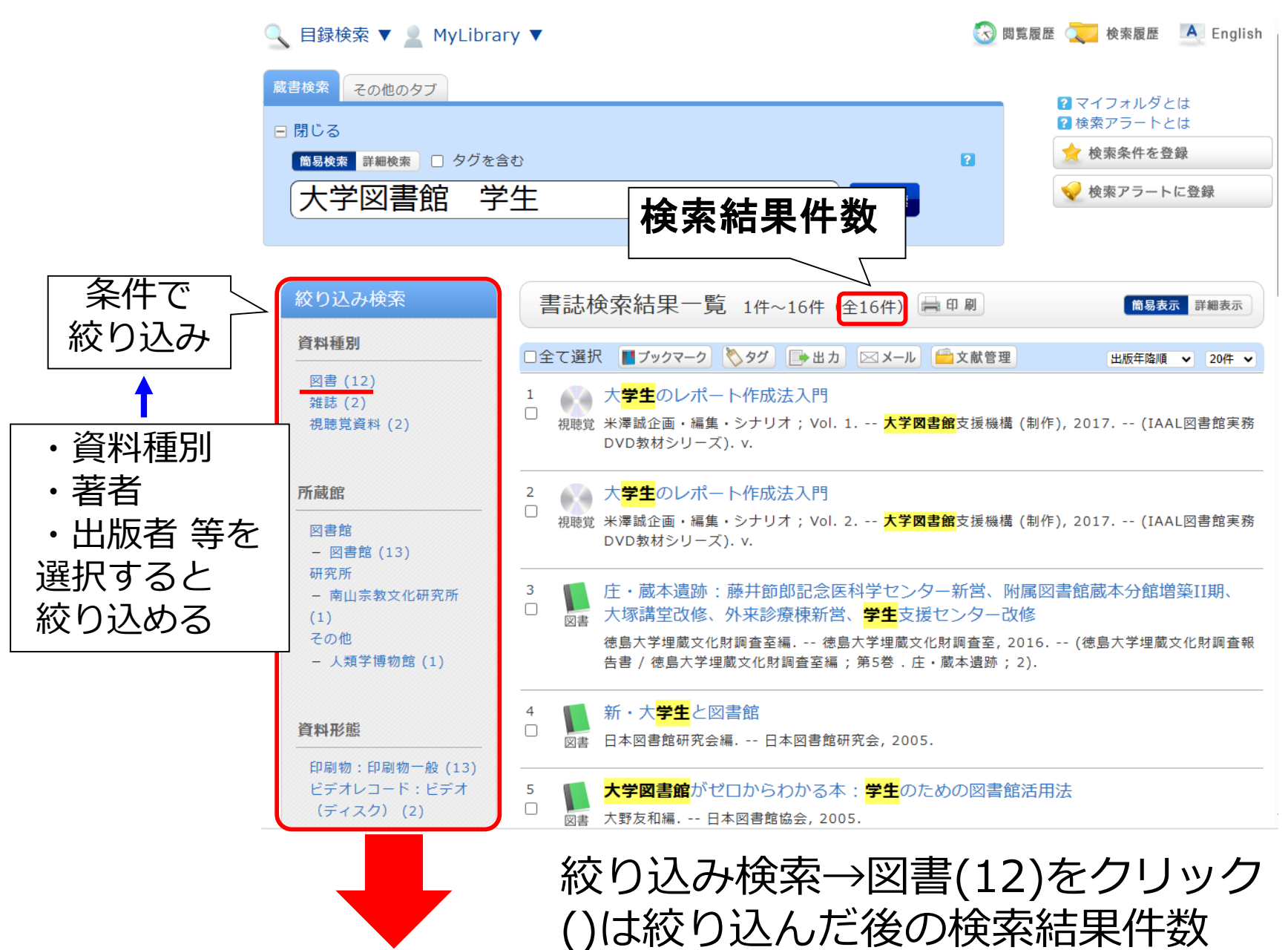

#### <絞り込み検索結果画面(図書)>

| ライネルス中央図書館<br>Runne Control Lebrurg                                                                       |                                                          |                                                    | ログイン                                                                                       |
|----------------------------------------------------------------------------------------------------|----------------------------------------------------------|----------------------------------------------------|--------------------------------------------------------------------------------------------|
| 🔍 目録検索 🔻 💄 MyLibra                                                                                        | ry 🔻                                                     | 🐼 閲覧履                                              | 歷 ᠧ 検索履歴 🛛 🕂 English                                                                       |
| <ul> <li>蔵書検索 その他のタブ</li> <li>日 閉じる</li> <li> <sup>商易検索</sup> 絞り込み気</li> <li>         大学 ここに追れ</li> </ul> | 条件を増やすと<br>加されていく                                        | 2                                                  | <ul> <li>? マイフォルダとは</li> <li>? 検索アラートとは</li> <li>☆ 検索条件を登録</li> <li>✓ 検索アラートに登録</li> </ul> |
| 絞り込み検索<br>絞り込み条件                                                                                          | 書誌検索結果一覧 1件~12件(全12件)<br>□全て選択 ■ブックマーク 🏷タグ 🕞 出力 ⊠メール     | □ 日 刷 □ ○ 文献管理                                     | <b>簡易表示</b> 詳細表示<br>出版年降順 ∨ 20件 ∨                                                          |
| 資料種別                                                                                                    | 1<br>□ ○ ○ ○ ○ ○ ○ ○ ○ ○ ○ ○ ○ ○ ○ ○ ○ ○ ○ ○             | ・ター新営、附属<br>援センター改修<br>文化財調査室, 201€<br>庄・蔵本遺跡; 2). | 図書館蔵本分館増築II期、<br>5(徳島大学埋蔵文化財調査報                                                            |
| 図書館<br>- 図書館 (10)<br>研究所<br>- 南山宗教文化研究所                                                                   | 2 新・大 <mark>学生</mark> と図書館<br>□ 図書 日本図書館研究会編日本図書館研究会,200 | 05.                                                |                                                                                            |
| (1)<br>その他<br>— 人類学博物館(1)                                                                                 | 3<br>〇<br>図書 大野友和編 日本図書館協会, 2005.                        | )ための図書館活                                           | 用法                                                                                         |

#### <検索結果の並び替え>

| 絞り込み検索                                   | 書       | 誌検索結果一覧                                                                                                    | 1件~12件(全12件) 🚍                                                                 | 印刷                                                     |                   | 簡易表示                                                    | 詳細表示           |
|------------------------------------------|---------|----------------------------------------------------------------------------------------------------|--------------------------------------------------------------------------------|--------------------------------------------------------|-------------------|---------------------------------------------------------|----------------|
| 絞り込み条件                                   | □全      | て選択 📕 ブックマーク 📎                                                                                                    | タグ 📑 出力 🖂 メール 盲                                                                | ■文献管理                                                  |                   | 出版年降順 🔪                                                 | 20件 🗸          |
| 資料種別                                     |         | <ul> <li>○書</li> <li>○書</li> <li>○音</li> <li>○音</li> <li>○音</li> <li>○言</li> <li>○言</li> <l< td=""><td>∑遺跡:藤井節郎記念医科<br/>▶来診療棟新営、<mark>学生</mark>支援<br/>里蔵文化財調査室編 徳島大<br/>蔵文化財調査室編;第5巻.庄</td><td>学センター新営、附属図<br/>センター改修<br/>学埋蔵文化財調査室, 2016.<br/>・蔵本遺跡;2).</td><td>書館蔵本分館<br/> (徳島大学埋廊</td><td><sup> 女イトル昇順</sup><br/>タイトル降順<br/>著者名昇順<br/>著者名降順<br/>出版年昇順</td><td>:塚講堂<br/>告書 / 徳</td></l<></ul> | ∑遺跡:藤井節郎記念医科<br>▶来診療棟新営、 <mark>学生</mark> 支援<br>里蔵文化財調査室編 徳島大<br>蔵文化財調査室編;第5巻.庄 | 学センター新営、附属図<br>センター改修<br>学埋蔵文化財調査室, 2016.<br>・蔵本遺跡;2). | 書館蔵本分館<br>(徳島大学埋廊 | <sup> 女イトル昇順</sup><br>タイトル降順<br>著者名昇順<br>著者名降順<br>出版年昇順 | :塚講堂<br>告書 / 徳 |
| - 図書館 (10)                               |         | 所蔵館                                                                                                    | 配置場所                                                                           | 請求記号                                                   | 資料ID              | 出版年降順                                                   |                |
| 研究所                                      |         | 人類学博物館                                                                                                    | 博物館_考古                                                                         | AM36  Sho-2                                            | M028283           | 登録昇順                                                    |                |
| - 岡山宗教文化研究所<br>(1)<br>その他<br>- 人類学博物館(1) | 2       | 2<br>コ<br>図書 日本図書館研究会編 日本図書館研究会, 2005.                                                                                                    |                                                                                |                                                        |                   | 間連度順<br>利用度順                                            |                |
| 資料形態                                     |         | 所蔵館                                                                                                    | 配置場所                                                                           | 「結里を並                                                  | べ 恭 ラ ]           |                                                         |                |
| 印刷物:印刷物一般(12)<br><b>装考/問係考</b>           | 3       | 図書館<br>大学図書<br>大学図書<br>大野友和 約                                                                                                    | B1F_図書(学習用)                                                                    | 最初は出版<br>(=出版年                                         | 年の新し<br>降順)       | しい順                                                     |                |
| 日本図書館研究会 (4)                             |         |                                                                                                    |                                                                                | ▲昇順:                                                   | 値が                | <u>いさい</u>                                              | <u>\順</u>      |
| 川崎,良孝 (2)<br>創価学会 (1)                    |         | 所蔵能                                                                                                    | 配置場所                                                                           | 1.2.3.                                                 | ·10               | A,B,C                                                   | ••• Z          |
| 習過子云(1)<br>図書館情報大学(1)<br>大野, 友和(1)       |         | 図書館                                                                                                    | B1F_図書(学習用)                                                                    | 2001,20                                                | 002,200           | )32                                                     | .024           |
| タイトルをクリックして                              |         |                                                                                                    |                                                                                | ▼降順:                                                   | 値が                | 大きし                                                     | <u>\順</u>      |
|                                          |         |                                                                                                    |                                                                                | 10,9,8                                                 | $\cdot \cdot 1$   | Z,Y,X·                                                  | ·· А           |
| 詳細画面を確                                   | 2024,20 | )23,202                                                                                                    | 222                                                                            | 2000                                                   |                   |                                                         |                |

く詳細画面>

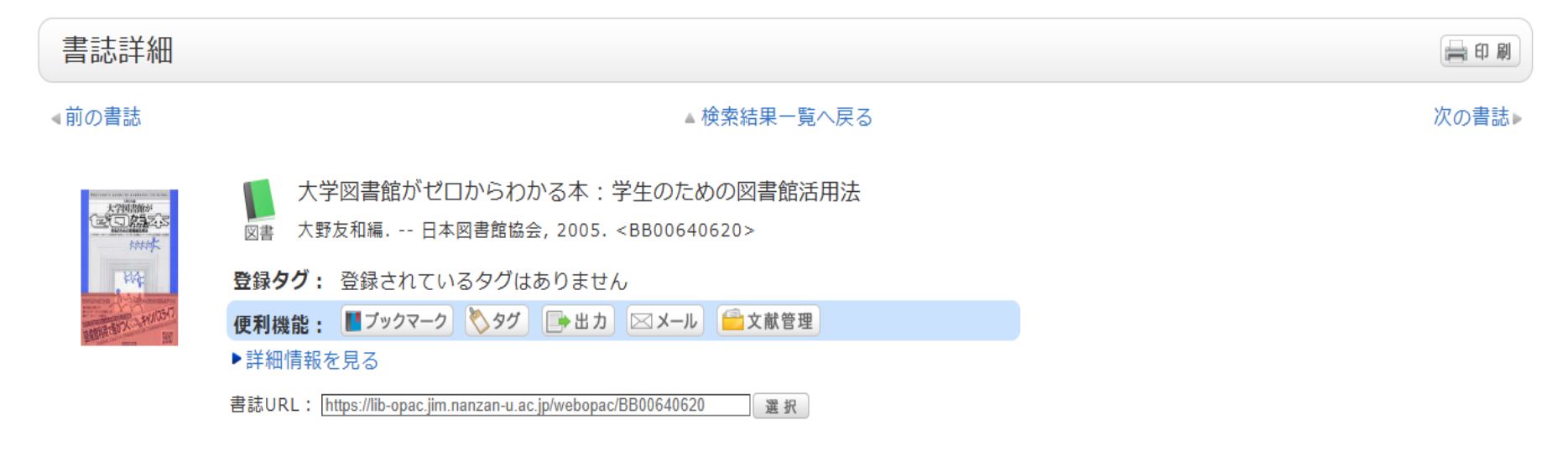

所蔵一覧 1件~1件 (全1件)

ナンバーをクリックすると所蔵詳細をみることができます。

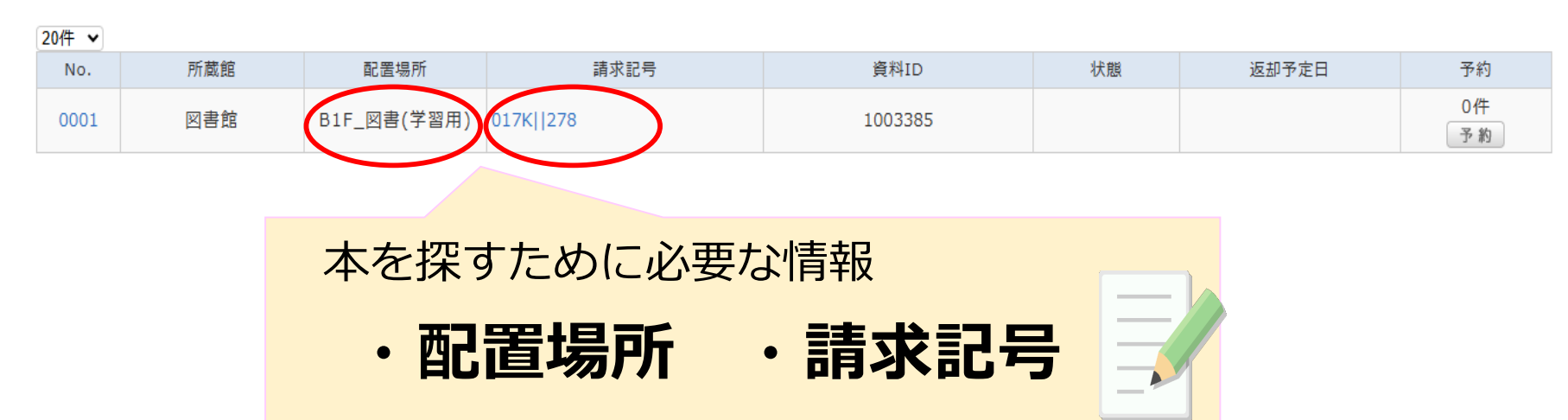

#### <詳細画面(下部)>

#### 書誌詳細

標題および責任表示 大学図書館がゼロからわかる本:学生のための図書館活用法 / 大野友和編 ダイガク トショカン ガ ゼロ カラ ワカル ホン:ガクセイ ノ タメ ノ トショカン カツヨウホウ

出版·頒布事項 東京:日本図書館協会,2005.4

形態事項 ix, 264p: 挿図; 21cm

巻号情報 ISBN 4820405004

その他の標題 標題紙タイトル:Beginner's guide to academic libraries

- 注記 参考文献: 各章末
- 注記 検索エンジンのURL: p255-257
- NCID BA7170950X
- 本文言語 日本語
- 著者標目リンク 大野, 友和(1949-)||オオノ, トモカズ <AU00114168>
  - 分類標目 学校図書館 NDC9:017.7
  - 分類標目 学校図書館.大学図書館 NDC7:017
  - 件名標目等 大学図書館||ダイガクトショカン

<探し方のポイント>

## (例)ハリー・ポッターを検索してみる

|                | 検索エン<br>(Google | <b>シジン</b><br>など)     | OPAC                                   |
|----------------|-----------------|-----------------------|----------------------------------------|
| ヒットする<br>キーワード | 魔法使い            | <mark>小説</mark><br>など | ハリー・ポッター<br>J・K・ローリング<br><sup>など</sup> |

『ハリー・ポッターと炎のゴブレット』をOPACで探す時

「ほのおのごぶれっと」 →ヒットしない

「ほのお」「ごぶれっと」→ヒットする

※ 漢字やひらがな等の違いにも注意 改定・改訂 子ども・子供 表わす・表す・現す

# 検索実習く図書>

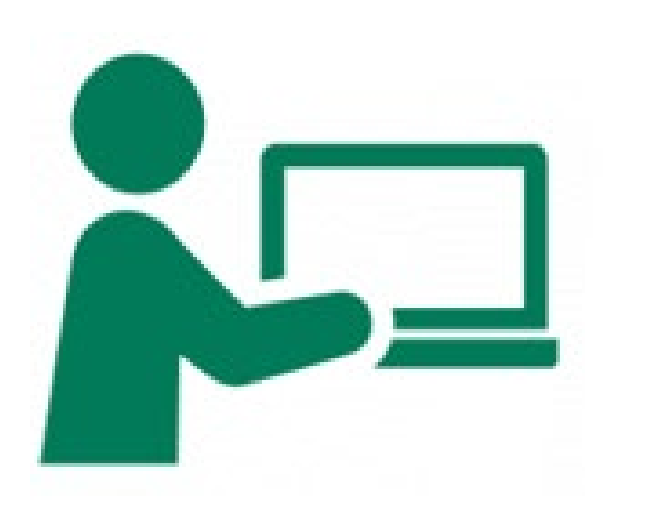

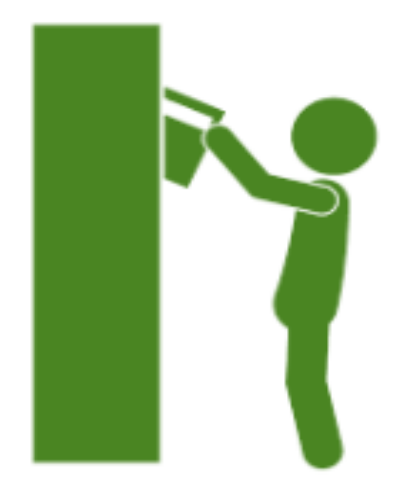

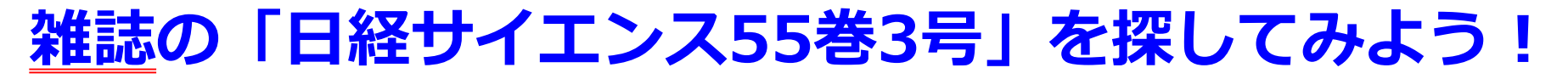

#### <検索キーワード><mark>簡易検索</mark>でタイトル「日経サイエンス」を入力→検索

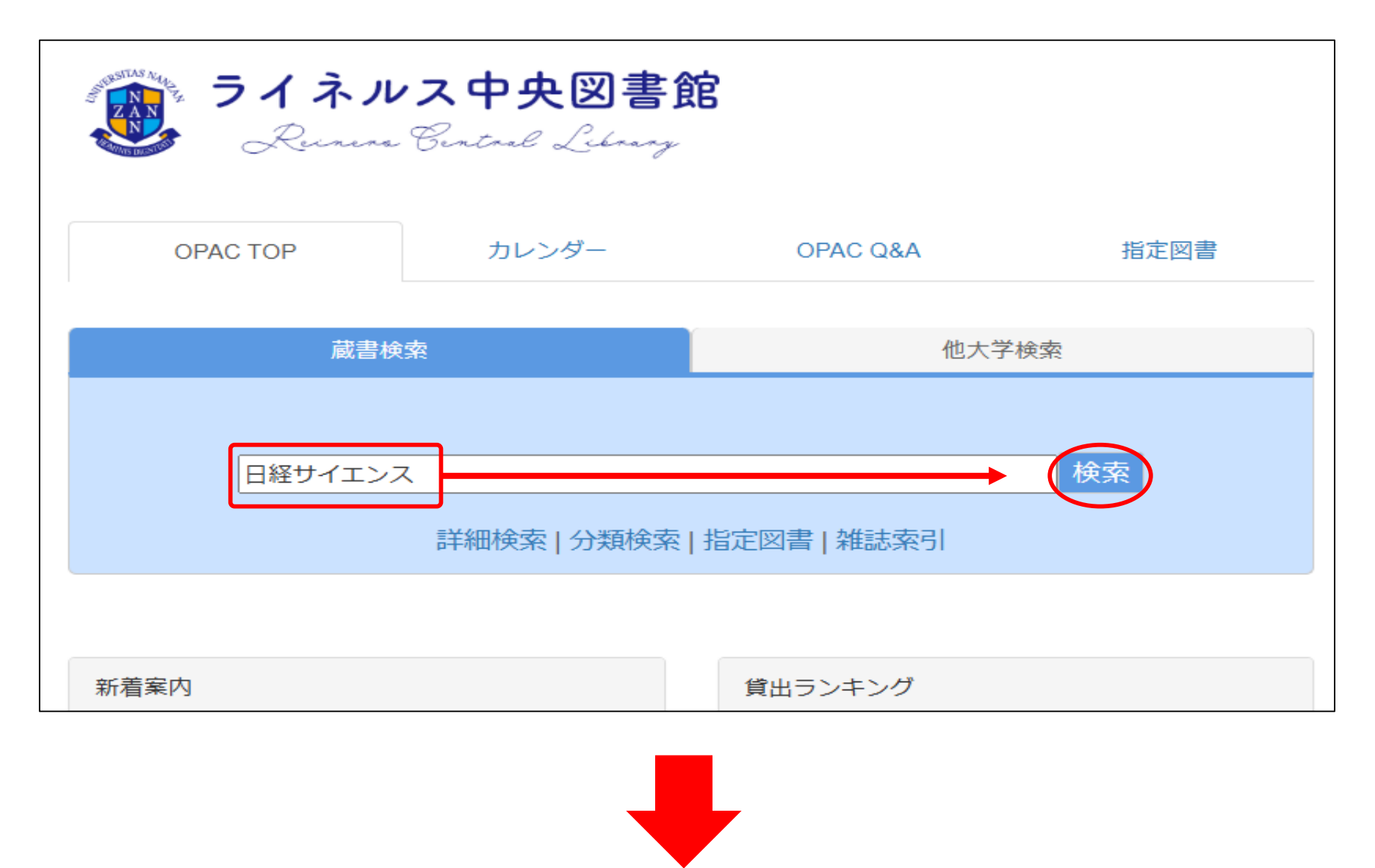

<検索結果(雑誌)>

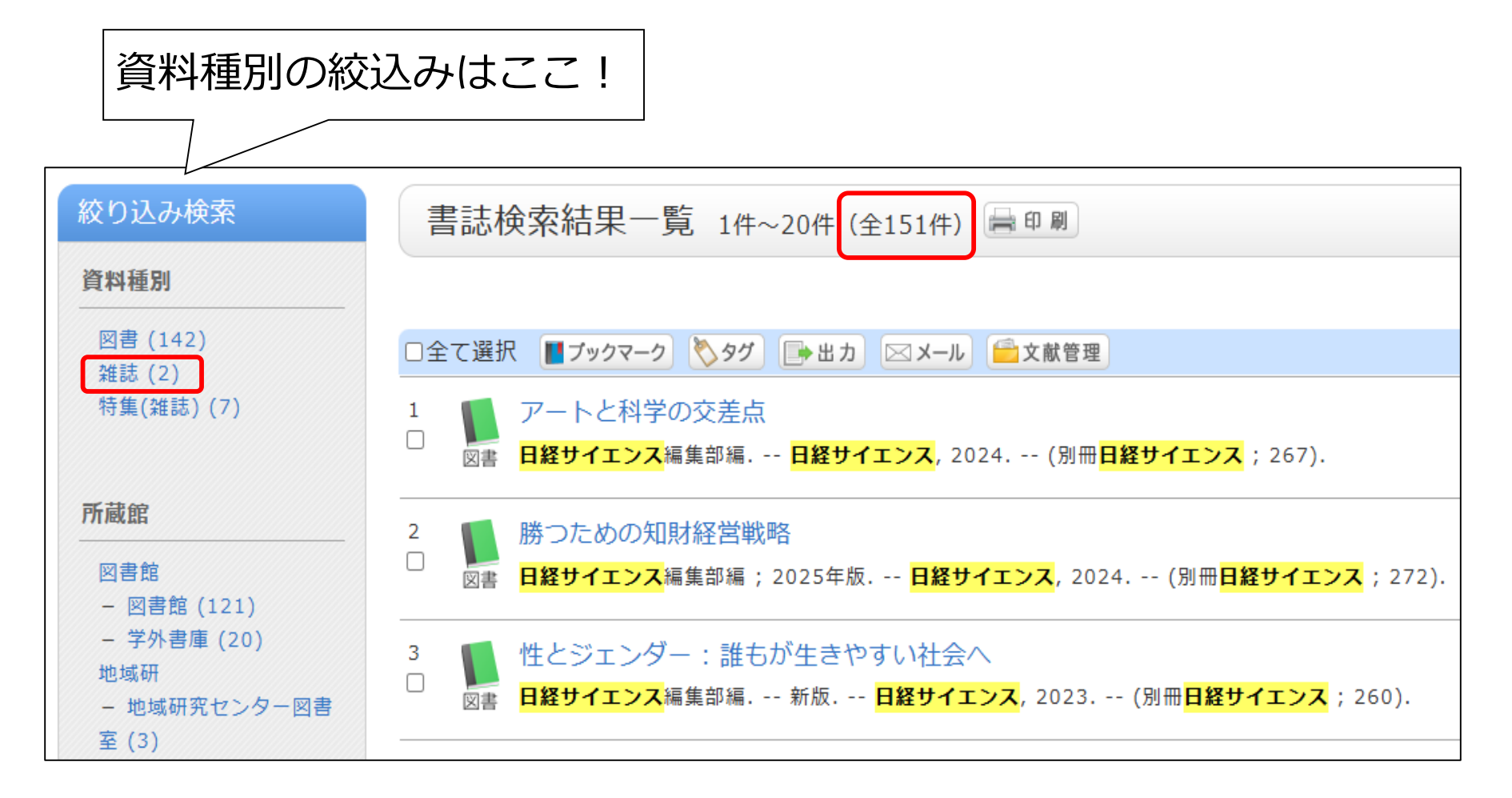

絞り込み検索の資料種別で雑誌を選択

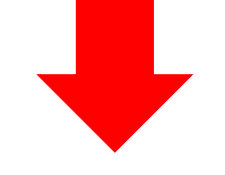

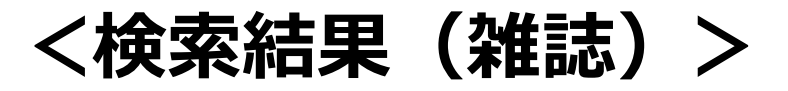

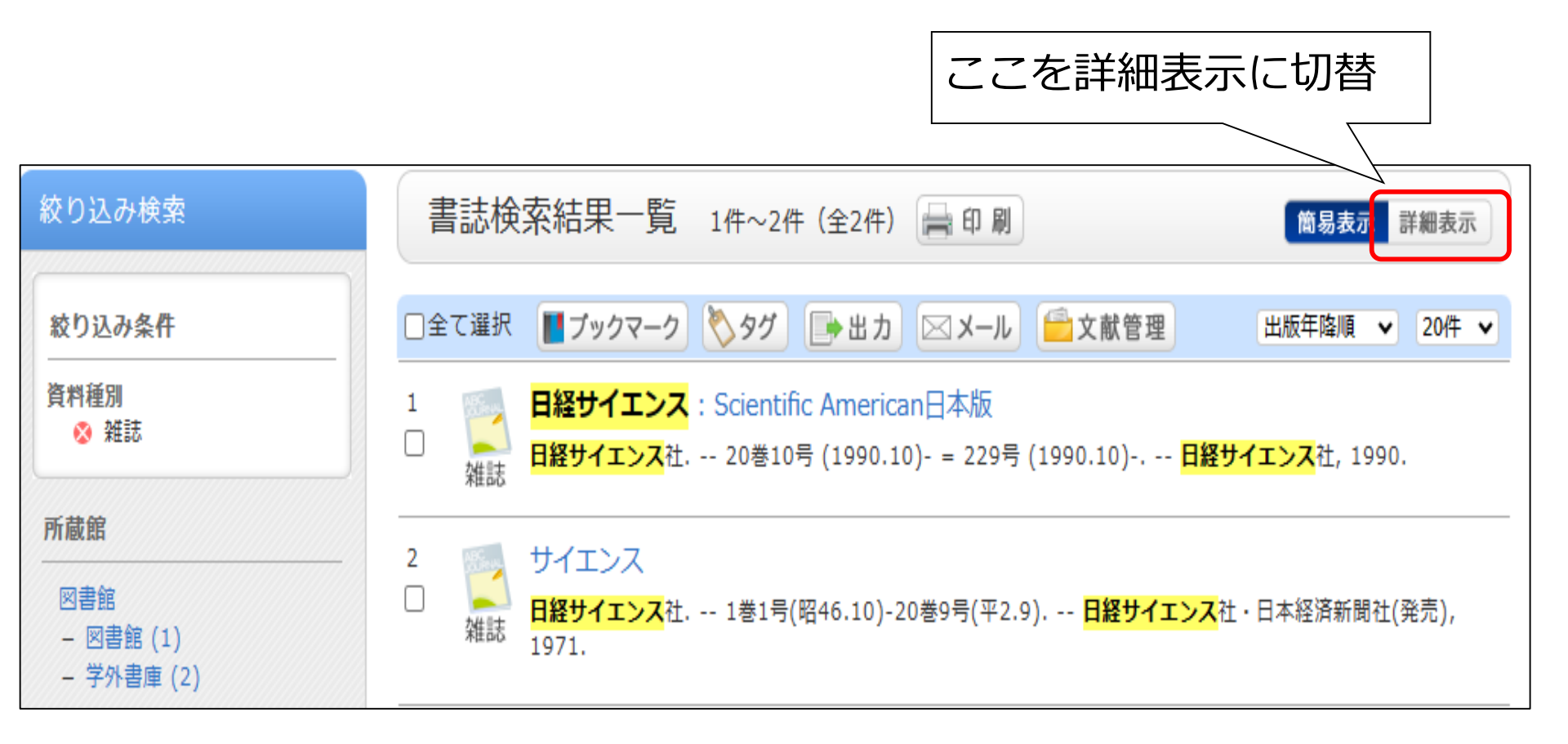

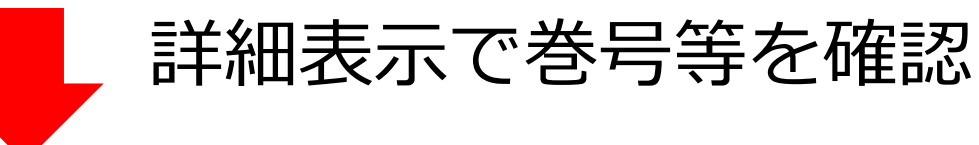

#### <検索結果(雑誌)-詳細表示->

| 絞り込み検索                      | 書誌検索結果一覧 1件~2件(全2件) 🚔 印刷 🗂 🖏 🖏 🖏 🖏                 |         |                 |                                                                         |              |       |  |  |  |
|-----------------------------|----------------------------------------------------|---------|-----------------|-------------------------------------------------------------------------|--------------|-------|--|--|--|
| 絞り込み条件                      | □全て選択 ■ブックマーク 🏷 タグ 🕞 出力 🖾 メール 🚔 文献管理 出版年降順 💙 20件 💙 |         |                 |                                                                         |              |       |  |  |  |
| 資料種別                        | 1                                                  |         |                 |                                                                         |              |       |  |  |  |
| 所蔵館                         |                                                    |         |                 |                                                                         |              |       |  |  |  |
| 図書館                         |                                                    | 所蔵館     | 請求記号            | 巻号 参号                                                                   | 年月次          | 購読状況  |  |  |  |
| - 図書館 (1)                   |                                                    | 図書館     | Z  400  S11     | 34-53, 54(1-6)                                                          | 2004-2024    | 受入継続中 |  |  |  |
| - 子外者庠 (2)                  |                                                    | 学外書庫    | Z  400L  S17    | 20-33                                                                   | 1990-2003    |       |  |  |  |
| 資料形態<br>印刷物:印刷物一般 (2)       | 2                                                  | 雑詞      | サイエンス<br>日経サイエン | <mark>ス</mark> 社 1巻1号(昭46.10)-20巻9号(平2.9) <mark>日経サイエンス</mark> 社・日本経済新聞 | 社(発売), 1971. |       |  |  |  |
| 节节 (明文字                     |                                                    | 所蔵館     | 請求記号            | 巻号                                                                      | 年月次          | 購読状況  |  |  |  |
| · 11/ 阅禄日                   |                                                    | 学外書庫    | Z  400L  S17    | 1-17, 18(2-12), 19-20                                                   | 1971-1990    |       |  |  |  |
| 日経サイエンス (1)<br>日経サイエンス社 (1) | □全□                                                | て選択 📕ブッ | <u> </u>        | → 出力 図メール                                                               |              |       |  |  |  |

タイトルをクリックして内容を確認

### く詳細画面>

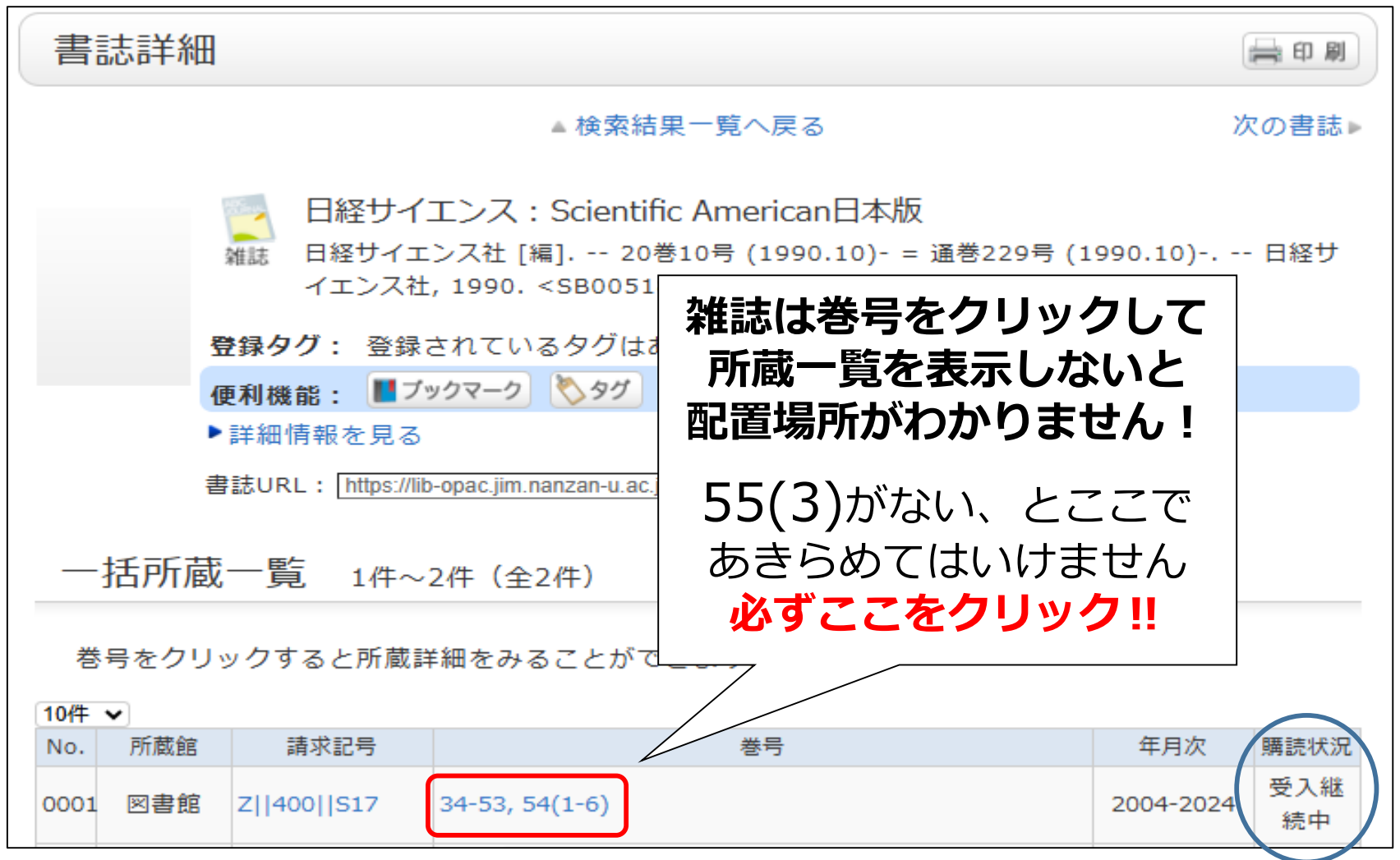

**巻号をクリック**して所蔵詳細を確認

#### <詳細画面-所蔵詳細->

| 所蔵一覧 1件~4件(全4件) |                 |                 |             |        |             |             |           |          |      |
|-----------------|-----------------|-----------------|-------------|--------|-------------|-------------|-----------|----------|------|
| Þ               | ▶一括所蔵一覧へ戻る      |                 |             |        |             |             |           |          |      |
| Ź               | 参号や年            | 月次を             | 指定して        | て、 更に終 | 交り込んだ       | 所蔵情報を見るこ    | ことができます。  |          |      |
| 差               | 号 :             | 55              |             |        | 年月次         | : [         | alte      | 善号絞込     |      |
| ţ               | -ンバー            | をクリ             | ックする        | ると所蔵詳  | 細をみるこ       | ことができます。    |           |          |      |
| 20作             | ~               |                 |             |        |             |             |           |          |      |
| No.             | 巻号              | 補足巻<br>号        | 年月次         | 所蔵館    | 配置場所        | 請求記号        | 配置場所      | 所と請求     | 記号を  |
| 0001            | 55(4)           |                 | 2025.<br>04 | 図書館    | 2F_新着<br>雑誌 | Z  400  S17 | 必ず確認      | 忍!       |      |
| 000             | 55(3)           | ]               | 2025.<br>03 | 図書館    | 2F_新着<br>雑誌 | 2  400  S17 | Z00620323 | 館内の<br>み | 0件   |
| 0003            | 55(2)           |                 | 2025.<br>02 | 図書館    | 2F_新看<br>雑誌 | Z  400  S17 | Z00620075 | 館内の<br>み | o件   |
| 0004            | 55(1)           |                 | 2025.<br>01 | 図書館    | 2F_新着<br>雑誌 | Z  400  S17 | Z00611696 | 館内の<br>み | 0件   |
|                 | <del>ל</del> דר | ´ <u>⇒</u> ≠_⊅. | <i></i>     |        |             |             | F         |          | 17tk |

新 看 維 誌 ・

- 図書館**2階**
- 雑誌のバックナンバー(製本雑誌) ・図書館<mark>地下1階</mark> 学外書庫

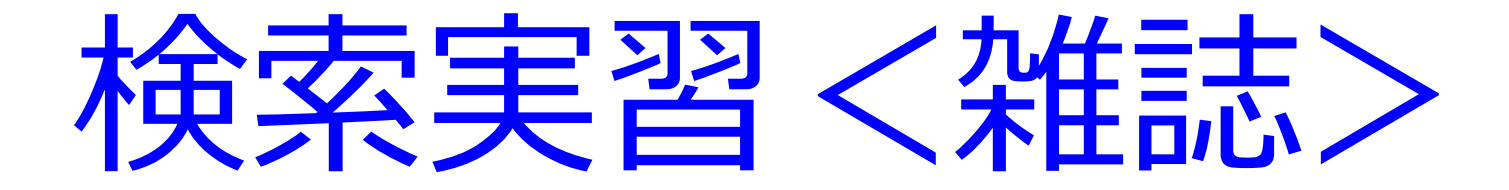

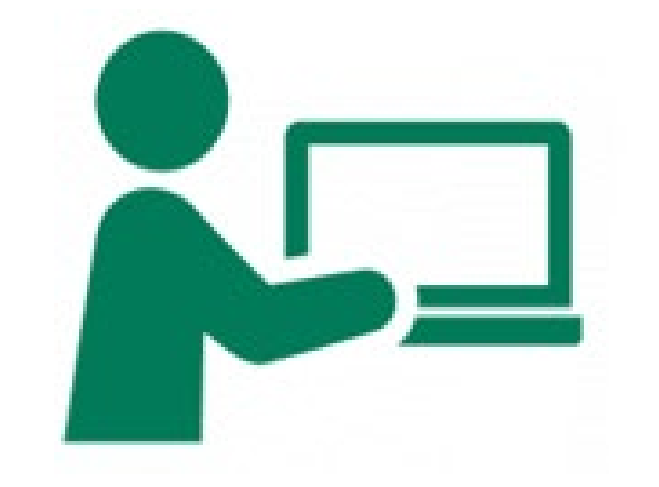

## 『日本語学』の 43巻3号を探そう!

まとめ:探し方のポイント

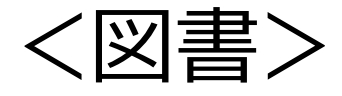

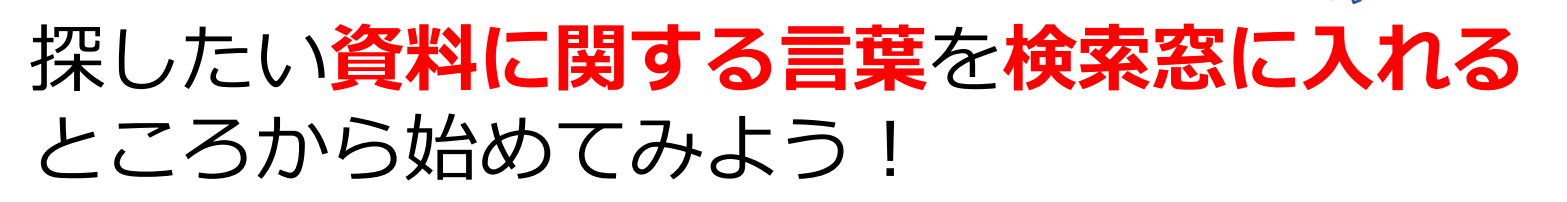

上手く検索できない時は検索語を **単語単位**に区切ろう!

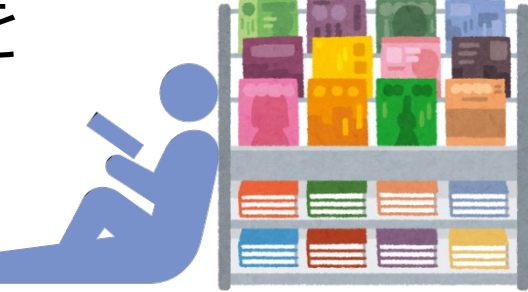

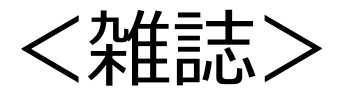

絞り込み検索から<mark>資料種別を雑誌</mark>にすると 検索しやすくなる

置いてある場所を確認する時は、 巻号の数字をクリックして所蔵一覧を開こう!